## GET STARTED GUIDE

## **Connecting via Mobile**

- 1. The Forrit CU Mobile App is available on Google Play or the Apple App store. You can find it by searching for "Forrit Credit Union" or "Forrit CU".
- 2. Once you have the App installed, select it and then login using your Online Banking username and your Online Banking password. You can also register for Online Banking via the app.

Neat features inside the app:

- Log in using Fingerprint ID
- Transfer funds between your accounts
- Schedule and pay bills
- View online statements
- Live chat during business hours
- Find an ATM or Shared Branch near you
- Mobile Deposit
- Manage your finances with Money Management

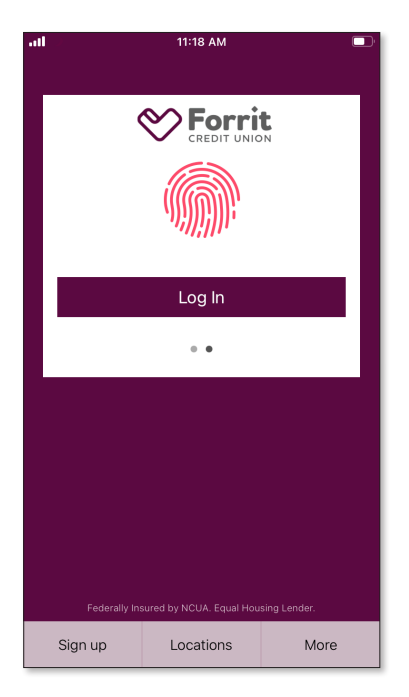

## Making a Mobile Deposit

- Login to the Mobile App using your Online Banking username and password. Then, select "Check Deposit" from the menu.
- 2. Select the account into which you want to deposit your check.
- 3. Next, review and accept the End User Agreement. The Credit Union will be notified to approve your mobile deposit registration. This will happen within minutes (during business hours). You will be notified via email of your approval.
- 4. Once approved, access the App again, select "Deposit Checks" from the menu, and follow the steps for taking images of the front and back of the check.
- 5. Be sure you sign the back of your check and write **"Forrit CU Mobile Deposit**" below your signature, that way you don't forget that you made the deposit. Retain the check for 30 days before shredding.

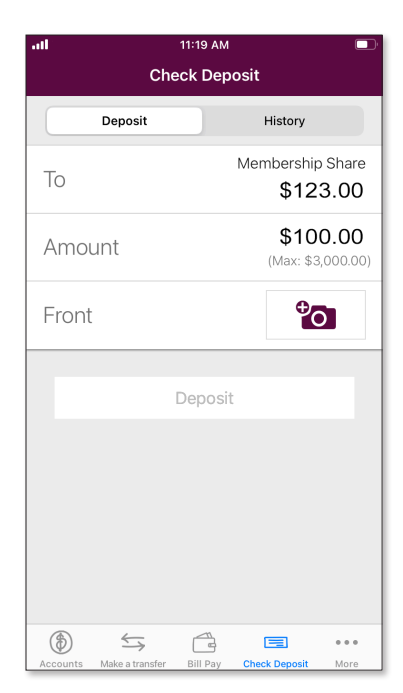

\*Please note that while Forrit CU's Mobile banking service is free, your mobile carrier's text messaging and data charges may apply.

forritcu.org | info@forritcu.org | ♠ ⓒ ⊗ @forritcu TEL/TEXT 503-275-0300 TOLL-FREE 800-452-0915

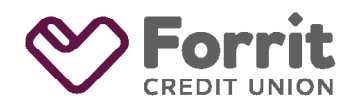

Federally insured by NCUA.